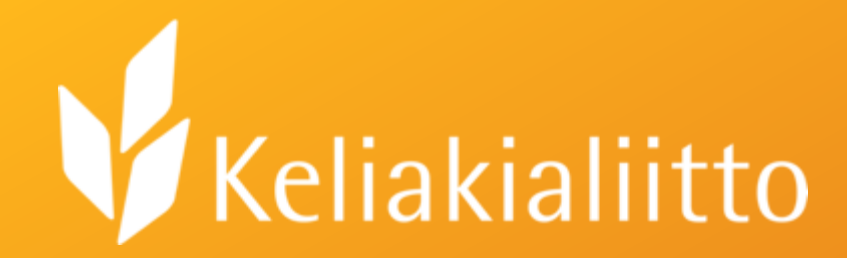

## Digiklinikka. Tutustutaan sähköisiin lomakkeisiin.

Tanja Laatikainen 19.10.2022

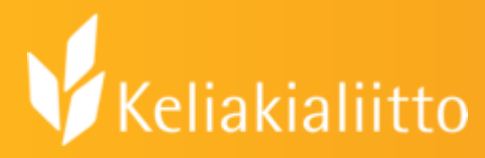

## Sähköinen lomake: käyttötarkoituksia

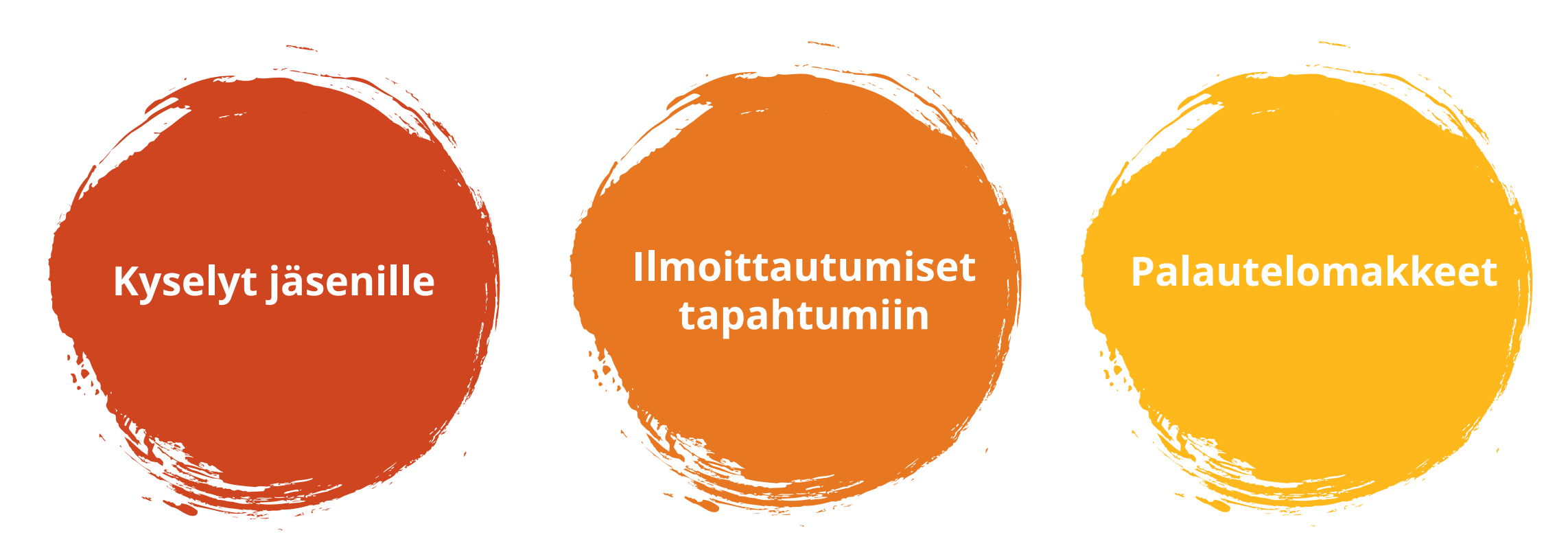

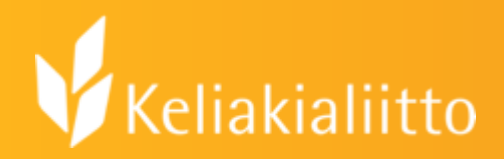

## Miksi käyttää sähköistä lomaketta?

- Tieto on kootusti yhdessä paikassa, mikä helpottaa sen hallintaa.
- Oikeuksia voi jakaa usealle henkilölle

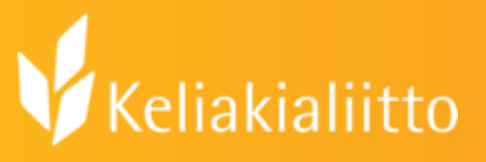

## Vaihtoehtoja sähköisen lomakkeen tekoon

- Ensisijaiset vaihtoehdot:
  - Microsoftin Forms -toiminto (yhdistyslisenssin eli liitolta saatavien tunnusten kautta)
  - Googlen Forms –toiminto (gmail-tunnusten kautta)
- Muita vaihtoehtoja:
  - <u>Kyselynetti</u>: ilmainen 1 kk ajan, sitten 35 €/kk
  - <u>SurveyMonkey</u>: basic ilmainen. 40 vastaajaa/kysely. Advantage 36 €/kk.

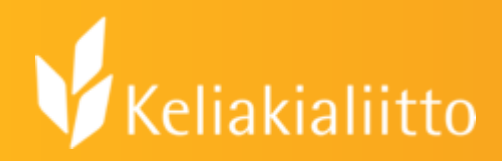

## Yleistä kyselyn tekemisestä

- Kysy vain niitä tietoja, mitä tarvitset.
- Lyhyt ja selkeä kysely paras
- Valmiit asteikko-kysymykset (kuten 1-5 Likertin asteikko) hyviä ja nopeita vastata
- Kannattaa olla myös ainakin yksi avoin kysymys

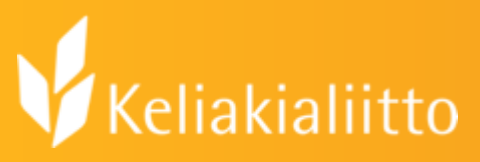

## Ilmoittautumislomake: Henkilötietojen keräämisestä

- Kerää vain sellaiset tiedot mitkä oikeasti tarvitset.
- Yleensä s-postiosoite ja puhelinnumero ovat riittävät yhteystiedot
- Jaa kyselyn oikeudet vain sellaisille henkilöille, jotka ovat järjestämässä tapahtumaa.

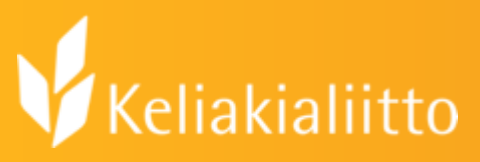

## Ilmoittautumislomake: Henkilötietojen keräämisestä

- Huolehdi tietojen poistamisesta sen jälkeen kun tapahtuma on ohi ja tietoja ei enää tarvita.
- Ihmisellä on oikeus tietää miten tiedot tallennetaan ja kuka niitä käsittelee.
- Huomaa myös tietosuojaseloste
- Katso lisätietoa: <u>Henkilötietojen käsittely</u>
  <u>Tietosuojavaltuutetun toimisto</u> ja <u>Yhdistystoiminta</u>
  <u>Tietosuojavaltuutetun toimisto</u>

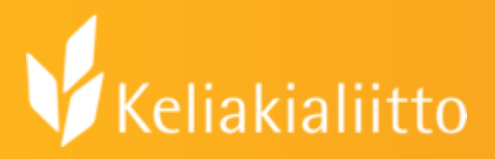

## Tutustutaan Office-paketin Formstoimintoon

- 1. Kirjaudu yhdistyksen Microsoft-tilille.
- 2. Vie kursori vasempaan yläkulmaa +-merkin päälle ja valitse "luo uusi lomake"

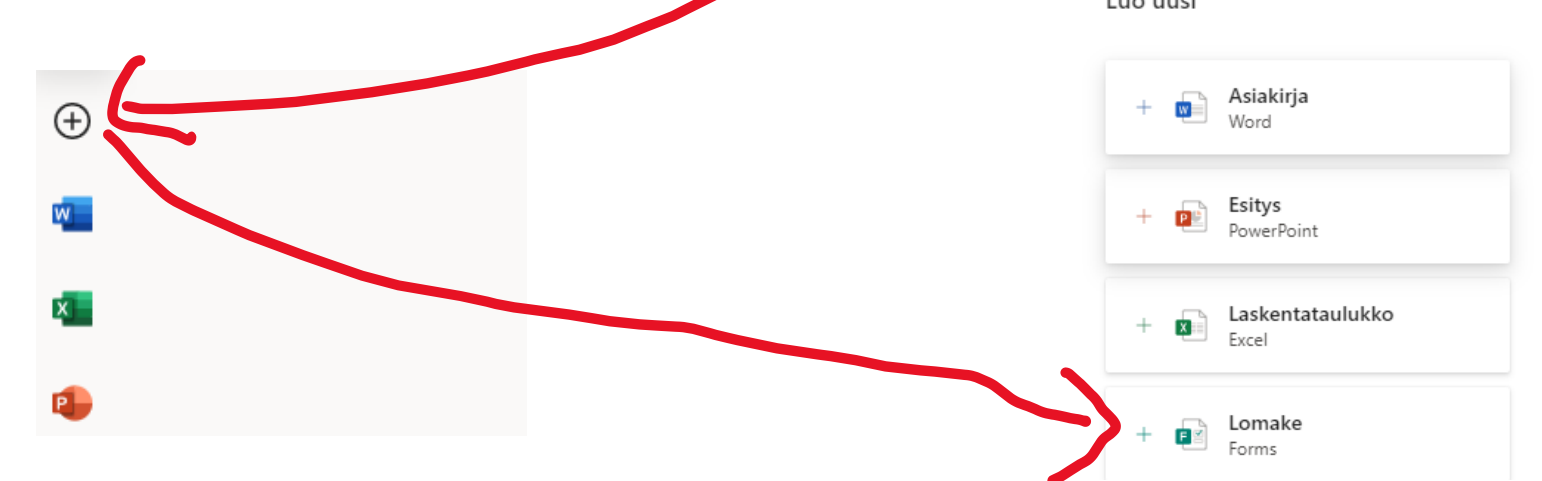

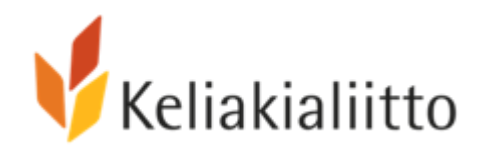

### Teams-lisenssi: hyvä tietää

- Salasana vanhenee automaattisesti 180 päivän kuluessa.
- Salasanan saa vaihdettua itse, mikäli on asettanut tilille palautustiedot.

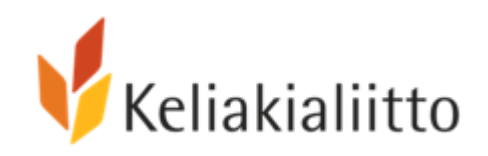

#### Salasanan palautusosoitteen asettaminen

#### Valitse "Näytä tili" oikeasta yläkulmasta

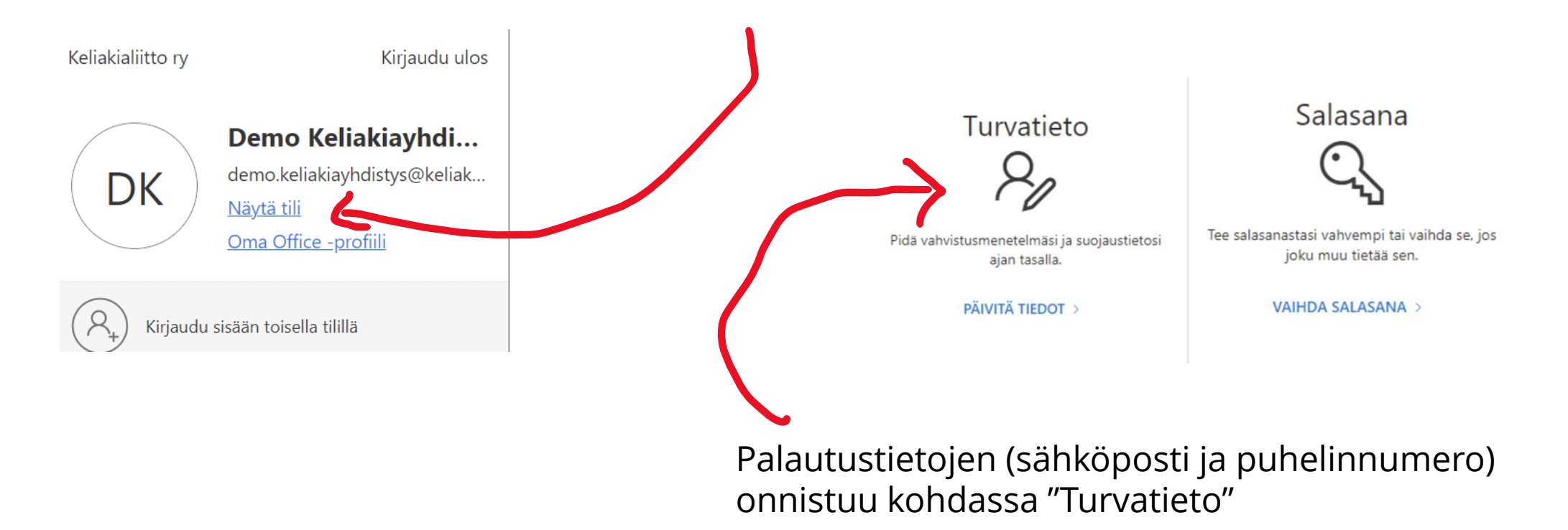

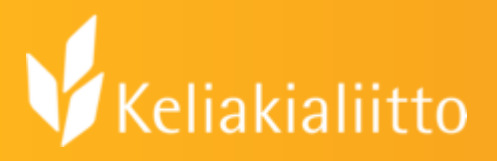

## Tutustutaan gmailin Formstoimintoon

 Löydät käytössä olevat ohjelmat oikeasta yläkulmasta ruudukon kohdalta. Forms-toiminto löytyy aivan listan lopusta.

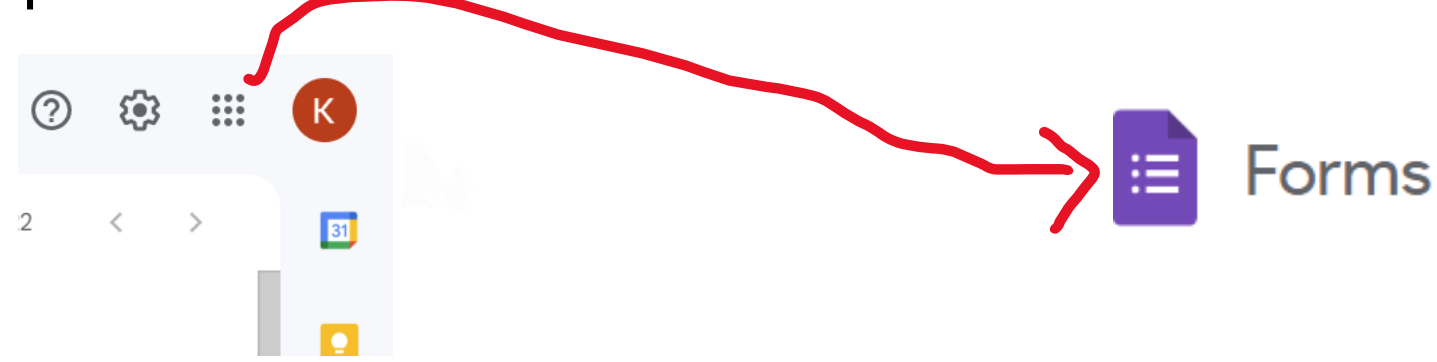

## Keliakialiitto QR-koodin avulla nopeasti lomakkeelle

 Office-paketin forms-toiminnossa voit tehdä QR-koodin kohdasta "kerää vastauksia"

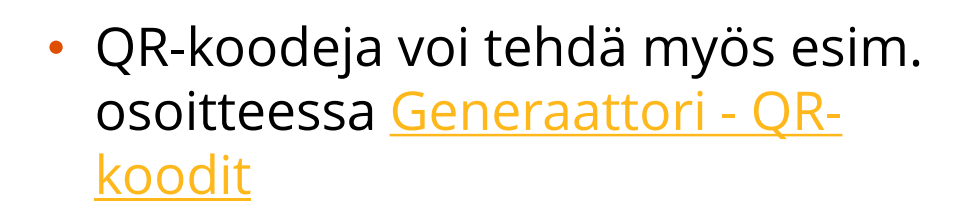

00

0

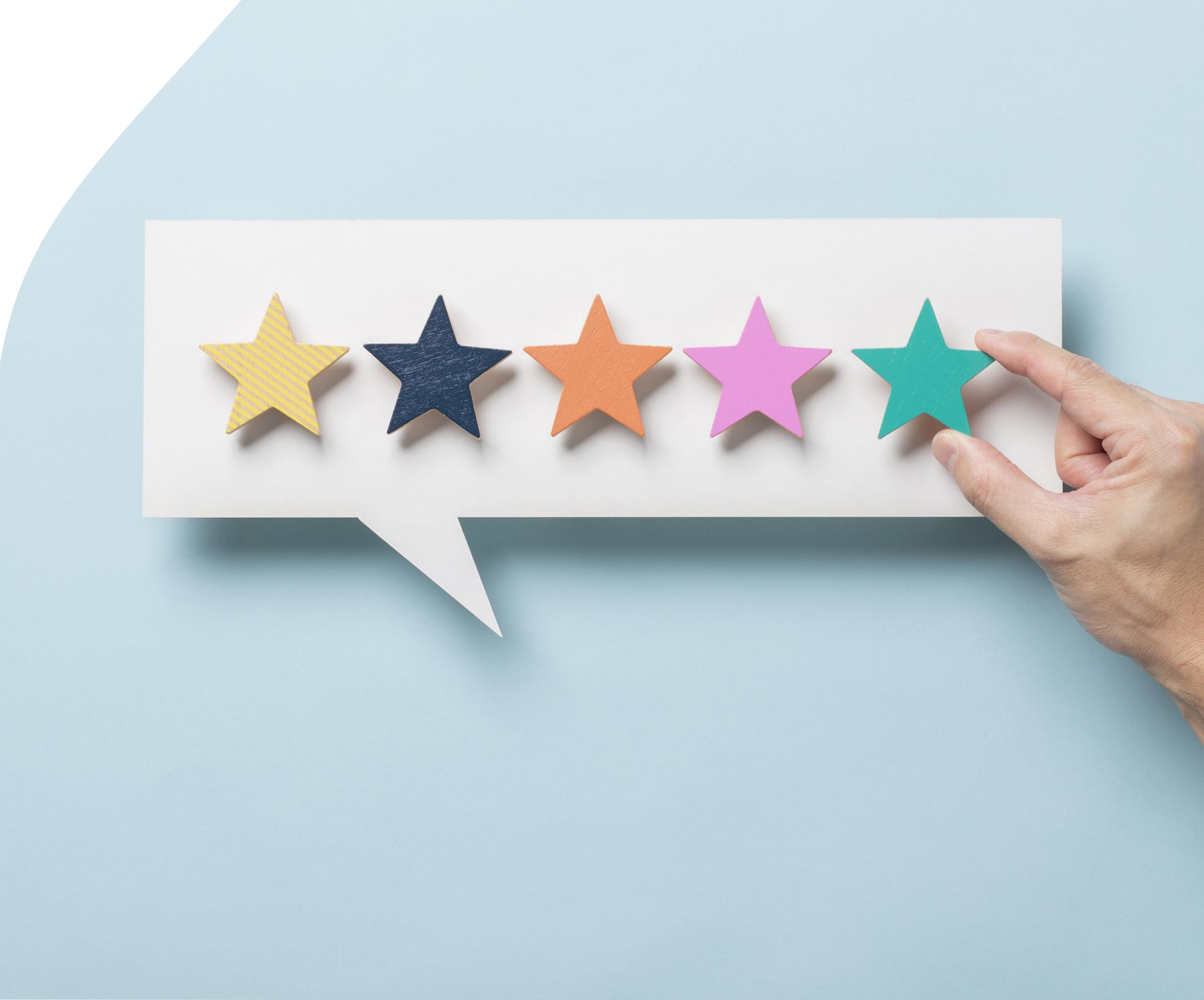

## Keliakialiitto QR-koodin avulla nopeasti lomakkeelle

- Vastaajat voivat käyttää lomaketta skannaamalla koodin puhelimella tai tabletilla.
- Käyttökelpoinen esim. nuorten kanssa

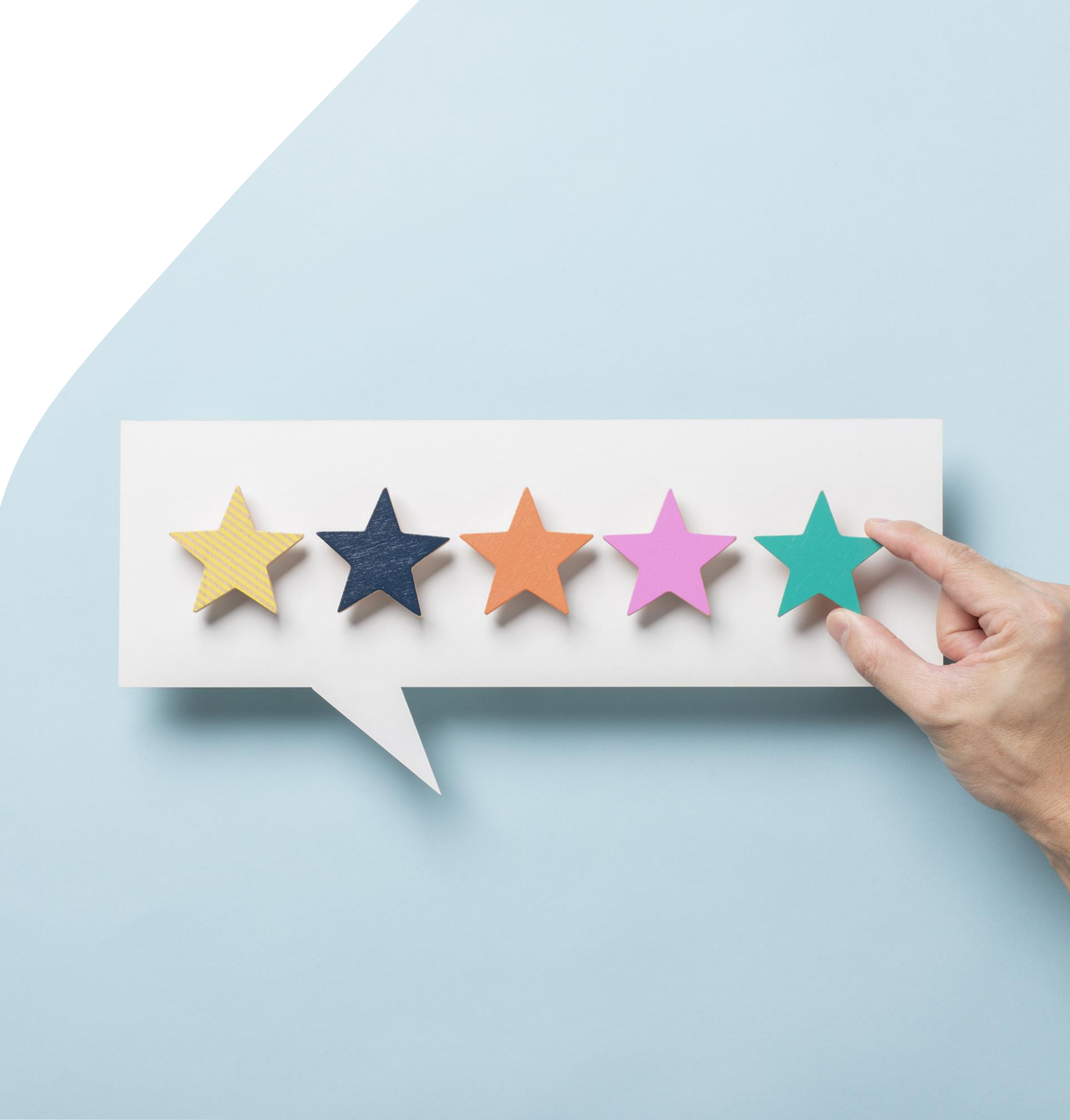

# Keliakialiitto

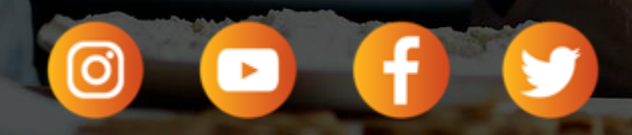

keliakialiitto.fi